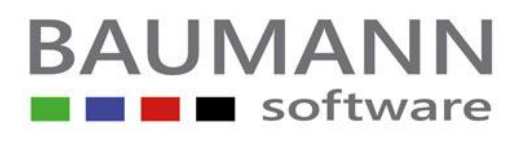

# Installationsanleitung für ANBAU - Update

### Installationsanleitung für ANBAU – Update Homepage Datenbank = ACCESS

### Befolgen Sie bitte nachstehende Installationsanweisungen:

#### Grundsätzliches zum Update durch Download`s:

Erstellen Sie auf Ihrem Rechner einen neutralen Ordner (eventuell unter dem Laufwerkbuchstaben <u>C</u>) mit dem Namen "<u>Baumann-Update</u>". In diesen **Ordner** lassen Sie dann beim **Download** immer die <u>UPDATES</u>

der Baumann-Programme laufen.

Durch den **Download** von unserer **Homepage** erhalten Sie in dem zuvor genannten Ordner den Eintrag **ANBUPD.EXE**. Hierbei handelt es sich um eine gepackte Datei. Diese Datei müssen Sie durch einen **Doppelklick** entpacken.

Nach dem Entpacken stehen Ihnen im gleichen Ordner die FIBAU-Dokumente (Programme) zur Verfügung.

- 1.) Vergewissern Sie sich, dass keine Benutzer mehr in ANBAU angemeldet sind
- 2.) Erstellen Sie eine Sicherungskopie von **ANBAU** und der Datenbank **ANBAU.MDB** (Datensicherung)
- 3.) Wechseln Sie in den WINDOWS-Explorer (auf START rechte Maustaste)
- 4.) Kopieren Sie alle Einträge des Ordners Baumann-Update (außer des Eintrages <u>ANBUPD.exe</u>) in Ihr ANBAU-Verzeichnis (in der Regel = C:\Programme\Baumann\ANBAU)
- 5.) Datenbankerweiterung

Erweitern Sie Ihre Datenbank mit Hilfe des **Datenbankerweiterungs-Programms** (unbedingt notwendig)

- Starten Sie das Datenbankerweiterungsprogramm (Start – Programme – Anlagenbuchhaltung – Datenbanken)
- Überprüfen Sie Ihre Pfadangabe
- Klicken Sie auf den Schalter "Datenbank erweitern", um die Erweiterung zu starten

### **BAUMANN Software GmbH**

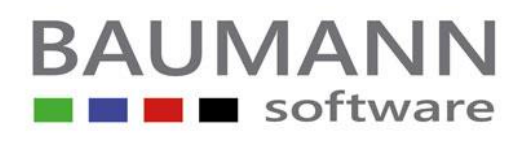

### Installationsanleitung für ANBAU - Update

- 7.) Beenden Sie das Datenbankerweiterungsprogramm
- 8.) Starten Sie die Anlagenbuchhaltung ANBAU erneut

Bei eventuellen Fragen erbitten wir Ihren Rückruf

 Telefon:
 0
 73
 61
 (46
 00
 0)

 Telefax:
 0
 73
 61
 (46
 00
 40)

 Mail:
 Info@BaumannComputer.de

| 🙀 Daten                                                                     | bank erweitern                                                         |                                                               |                           | a _o×               |
|-----------------------------------------------------------------------------|------------------------------------------------------------------------|---------------------------------------------------------------|---------------------------|---------------------|
| Die zu erweiternden Datenbanken (Klick auf die Schriftzeile = XDB erzeugen) |                                                                        |                                                               |                           |                     |
|                                                                             | Die zu erweiternden Datenbanken befinder<br>im folgenden Verzeichnis : | den Datenbanken befinden sich Aktueller Pfad /<br>rzeichnis : |                           |                     |
|                                                                             | 🔄 C:\<br>🔄 PROGRA~1<br>🔄 Baumann                                       | C:\PRO                                                        | IGRA~1\Baumann\           |                     |
|                                                                             |                                                                        |                                                               | enbank exklusiv öffnen    |                     |
|                                                                             | BAU Reservierungskalkulation                                           |                                                               |                           |                     |
| L <u>æ</u> .                                                                |                                                                        | Programmauswahl:                                              |                           | •                   |
|                                                                             | 🗇 c: [ThumbsPlus]                                                      | Anlage                                                        | nrechnung (Anbau.mdb)     | -                   |
|                                                                             |                                                                        |                                                               |                           |                     |
|                                                                             |                                                                        |                                                               | 1 1.                      | 1                   |
|                                                                             |                                                                        | Datenbank<br>erweitern                                        | Datenbank<br>komprimieren | Programm<br>beenden |
|                                                                             |                                                                        |                                                               |                           |                     |
|                                                                             |                                                                        |                                                               |                           |                     |

# **BAUMANN Software GmbH**